# 云南省特种设备安全技术协会文件

云特协[2025] 3号

## 2025年云南省特种设备检验检测人员换证的通知

各有关单位及人员:

依据《特种设备检验人员考核规则》(TSG Z8002-2022)、 《特种设备无损检测人员考核规则》(TSG Z8001-2019)规定及 省市场监管局工作部署,我协会现开展特种设备检验检测人员资 格证换证工作,现将本次换证工作具体事宜通知如下:

一、报名网址

http://psp.e-cqs.cn

具体报名流程见附件: 云南省特种设备检验检测人员资格认定 申请操作流程。

二、换证对象

1.检验员: 2025年到期的持证检验员。(免考换证在证书届满3个月以前、6个月以内申报,考试换证在证书届满6个月以前、12个月以内申报)

2. 无损检测: 2025 年 12 月 31 日前到期的 I、 II 级持证人员。

#### 三、检验员换证需提供的纸质资料:

1.《特种设备检验人员资格申请表》1份(申请人签字并按手印);

2. 换证项目的《检验人员证》(复印件,1份);

3. 身份证明(正反面复印件,1份);

4. 执业注册证书(1份,需加盖单位公章);

5. 检验人员申请免考换证业绩表(1份,需加盖单位公章)

**注:** 免考换证的检验员提交 1-5 项(申请表需抄写全部声明及 签署)

考试换证的检验员提交 1-3 项(申请表声明及签署免考换 证部分无需抄写)

四、检验员免考换证的要求:

1. 累计执业时间达到 3 年以上,并且申请换证项目的证书在有 效期内;

2. 申请换证项目的检验业绩必须符合《特种设备检验人员考核规则》(TSG Z8002-2022)的要求。

不存在隐瞒有关情况或者提供虚假材料申请特种设备检验
 人员资格行政许可而被发证机关不予受理或者不予行政许可的情形;

4. 不存在参加特种设备检验人员资格考试违纪作弊行为;

5. 不存在执业公示单位与实际工作单位不一致情形;

6.未发生被依法吊(撤)销证书以及检验工作违规行为和责任
 事故;

注:

①上次为初次取证或者考试换证的检验员,在该持证周期内, 同时符合换证要求的第1至第6项条件,审查合格后免考换证;

②检验员不能满足换证要求的第1至第6项条件,或者上次为 免考换证的人员,本次换证需申请考试换证;

③不符合免考换证条件的,应当申请考试换证。考试换证采用 理论知识(开卷)考试方式,合格后方可换发证书。

④申请人对所提交资料的真实性负责。同时报考多个项目者分项目提供《申请表》及相关附件。

五、无损检测人员换证需提供的纸质资料:

 1.《特种设备检测人员资格申请表》1份(系统报名成功后直 接打印粘贴照片并由本人签名);

2. 换证项目的《检测人员证》(复印件,1份);

3. 身份证明(正反面复印件,1份);

4. 换证项目规定的视力证明(1份)(根据"考规"第十条规定,申请射线检测,磁粉检测,渗透检测的,单眼或双眼裸视力或者矫正视力达到GB11533-2011《标准对数视力表》的5.0级以上,申请超声检测的,单眼或者双眼裸视力或者矫正视力达到GB11533-2011《标准对数视力表》的4.8级以上。申请磁粉检测、渗透检测的,不得有色盲);

5. 持证期间执业所在单位出具的持证人在证书有效期内未中 断无损检测工作6个月以上(含6个月),并且在执业期间未发生 过失或者责任事故的书面证明(附件2)(1份,需加盖单位公章); 6. 执业注册证明(1份,需加盖单位公章)。注:免考换证的无损检测人员提交1-6项

考试换证的无损检测人员提交 1-4 项

#### 六、无损检测人员免考换证的要求:

1. 无损检测Ⅰ、Ⅱ级人员满足第5、6条,审查合格后免考换 证;

2. 无损检测 I、II级人员不能满足第 5、6条或上次换证为免 考换证的人员,本次换证需申请考试换证。

3.2024年到期未换证或换证考试不合格的人员可以申请一次 考试换证。

4. 不满足免考换证条件的,应当申请考试换证,考试换证采取 实际操作技能考试,合格后方可换发证书。

5. 申请人对所提交资料的真实性负责。同时报考多个项目者分项目提供《申请表》及相关附件。

#### 七、提交纸质资料

网上报名成功后,请及时邮寄纸质资料。由于申请人纸质资料 提交存在不符合情况,需要补充材料的,请尽快补充齐全,否则因 此造成无法达到换证要求的,后果自负。

纸质邮寄地址:昆明市东风东路120号办公楼3楼

电话: 0871-63139208, 赵亚美 19308718315

黄文旭 19308718316

吴凯迪 19387168072

史晨丽 19308718313

八、其他

换证考试时间及地点待定,届时另行通知。

协会网站(http://www.ytases.cn)及微信公众号公布换证的 相关事宜。

附件 1: 云南省特种设备检验检测人员资格认定申请操作流程。 附件 2: 特种设备无损检测资格审核换证执业情况证明

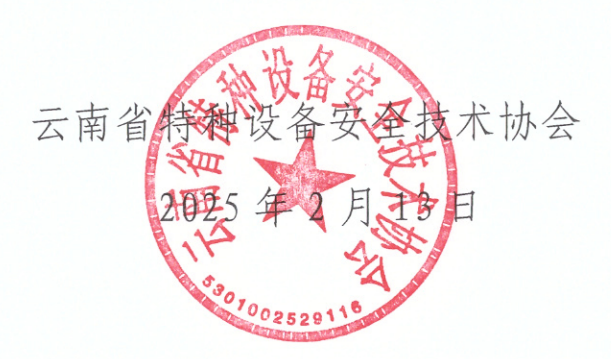

附件1:

### 云南省特种设备检验检测人员资格认定申请操作流程

考生先进入网站:中国电子质量监督(e-CQS)公共服务门户 (http://psp.e-cqs.cn/egov/shIndex.html),进入后点击右上角的"登 录"键进行账号登录,(没有账号的先进行注册)(建议使用 360 浏览器极速模式)

|               |                                                                                                    |      | 请输入资源内容 Q 按太                                              |                                       |
|---------------|----------------------------------------------------------------------------------------------------|------|-----------------------------------------------------------|---------------------------------------|
| Commit:       | <ul> <li>(2)</li> <li>(2)</li> <li>(3)</li> <li>(4)</li> <li>(4)</li></ul> |      | 我要看<br>一 一 一 本<br>取分服分 新闻 法律法规                            |                                       |
| 跑 企业          | 须相国家法定计量检定机构任务授权                                                                                                    | 更多   | A                                                         |                                       |
| 「全人           | 强制检定工作计量器具业务管理系统                                                                                                    | 在线力理 | E E LS LS<br>通报通告 政府公开 政策解读                               |                                       |
| <b>尼</b> 夏 机均 | 特种设备生产单位许可                                                                                                    | 在线の理 |                                                           | <ul> <li>[])</li> <li>通知公告</li> </ul> |
| (2) 专家        | 产品质量监督抽查系统                                                                                                    | 在线の理 | 1322 US                                                   | R                                     |
|               | 特种设备检验、检测机构标准                                                                                                    | 在线办理 | <ul> <li>特种设置公示信息意间系统</li> <li>全国认证认可信息公共服务平台</li> </ul>  | 春服电话                                  |
| 我要评           | 1 我要告                                                                                                    |      | <ul> <li>全国标准信息公共服务平台</li> <li>工业产品生产许可证获证情况查询</li> </ul> | 移动抽查                                  |
|               | ~ ~ ~                                                                                                    |      | <ul> <li>产品质量适管抽查信息查询</li> <li>计量检定机构查询</li> </ul>        | d2)                                   |
|               |                                                                                                    |      | <ul> <li>自我声明查询</li> </ul>                                | 调查问卷                                  |
| 服务评价          | 栏目评价 调查问卷 全国12315平<br>台                                                                                                    |      | • 38/2664 1010                                            | 「「「「」」                                |
| 你可能关注         |                                                                                                    |      | EX 54 (P)                                                 | ~                                     |
|               |                                                                                                    | +    |                                                           | No. CO. TRIAN                         |

登录后点击"质量监督",选择"个人",找到"特种设备检验、检测人员资格认定"后,点击"在线办理"

| 🎒 国語                                                                            | R <b>市场监督管理总局</b>  中国电子<br>dministration for Market Regulation                                                                                                    | 质量监督(e-CQS);                              |                                                                                                    |                                                                           |
|---------------------------------------------------------------------------------|----------------------------------------------------------------------------------------------------|-------------------------------------------|----------------------------------------------------------------------------------------------------|---------------------------------------------------------------------------|
| ()<br>()<br>()<br>()<br>()<br>()<br>()<br>()<br>()<br>()<br>()<br>()<br>()<br>( | 設立工会         設置         設置 <th< th=""><th>ی<br/>(۱۹۹۵)<br/>(۱۹۹۵)<br/>(۱۹۹۵)<br/>(۱۹۹۵)</th><th>KR田     Company     Company     Com</th><th>[])<br/>通知公告<br/>资</th></th<> | ی<br>(۱۹۹۵)<br>(۱۹۹۵)<br>(۱۹۹۵)<br>(۱۹۹۵) | KR田     Company     Company     Com | [])<br>通知公告<br>资                                                          |
| 100                                                                             |                                                                                                    | 在統約運                                      | <ul> <li>・         時可能構成の活動と可能的に         <ul> <li>・             からの自然の時代の活動を             ・             などのになった             ・             からの自然の             ・             からの「「「「「「」」             ・             からの「」             ・             ・</li></ul></li></ul>                                                                                                    | 春級电话<br>口<br>移力地畫<br>(2)<br>(2)<br>(2)<br>(2)<br>(2)<br>(2)<br>(2)<br>(2) |
|                                                                                 | ビ目中分 単面に2007<br>中面に後 全面に2007<br>対<br>数<br>数<br>の<br>数<br>の<br>の<br>の<br>の<br>の<br>の<br>の<br>の<br>の<br>の<br>の<br>の<br>の                                                                                                    | 在地の理<br>在地の理<br>在地の理<br>在地の理              |                                                                                                    | 世<br>戦和時時<br>地画演奏<br>図2<br>激活 Windows<br>時間で意って開新 Windows,                |

找到"检验、检测人员资格认定申请填报"后,点击"直接办理"。

| State Aeministration for Market Regulation     State Aeministration for Market Regulation     Market Regulation     Market Regulation     Market Regulation     C 新会     和学会                                                                                                    |                                  |
|----------------------------------------------------------------------------------------------------|----------------------------------|
| 部分車商品株         部分車           ● 102:         103.4 (注意地以上市場電報)         103.0 (注意地)           ● 103:         103.0 (注意地)         103.0 (注意地)           ● 103:         103.0 (注意地)         103.0 (注意地)           ● 103:         103.0 (注意地)         103.0 (注意地)           ● 103:         103.0 (注意地)         103.0 (注意地)           ● 103:         103.0 (注意地)         103.0 (注意地)           ● 103:         103.0 (注意地)         103.0 (注意地)           ● 103:         103.0 (注意地)         103.0 (注意地)           ● 103:         103.0 (注意地)         103.0 (注意地)           ● 103:         103.0 (注意地)         103.0 (注意地)           ● 103:         103.0 (注意地)         103.0 (注意地)           ● 103:         103.0 (注意地)         103.0 (注意地)           ● 103:         103.0 (注意地)         104.0 (注意地)           ● 103:         103.0 (注意 )         104.0 (注意 )           ● 103:         103.0 (113.0 (11 |                                  |
| 版的所有: 國家市场运营管理结局<br>第50-0年400/1956号<br>9893-99-99-99-90-98-99-90-99-90-99-90-99-90-99-90-99-90-99-90-99-90-99-90-99-90-99-90-99-90-99-90-99-90-99-90-9                                                                                                    | 激活 Windows<br>转到"说置"记题话 Windows。 |

根据自己的情况选择申请类别:检验人员取证申请、检验人员 考试换证申请、检验人员免考换证申请、无损检测人员取证申请、 无损检测人员考试换证申请、无损检测人员免考换证申请。选择后 点击"下一步"

|                                                                                                    | 2024年03月26日 星期二 |                    |                            |      | 国家政务服务平台   国家市场监督管理总局 |  |  |  |  |  |
|----------------------------------------------------------------------------------------------------|-----------------|--------------------|----------------------------|------|-----------------------|--|--|--|--|--|
|                                                                                                    |                 | 全国一体化在线政策<br>国家市场监 | <sup>务服务平台</sup><br>:督管理总/ | 局政务服 | 务平台                   |  |  |  |  |  |
| 人员许可申请                                                                                                    |                 |                    |                            |      |                       |  |  |  |  |  |
| <sup>美展级田中请</sup> 多个级日台开中语<br>请选择许可申请类型:                                                                                                    |                 |                    |                            |      |                       |  |  |  |  |  |
| <ul> <li>检验人员取证申请</li> <li>检验人员专业成单中请</li> <li>无助地强人员专业成单中请</li> <li>无助地强人员专业成单中请</li> <li>无助地强人员专业成单中请</li> <li>无助地强人员专业保证中请</li> <li>支援申请</li> <li>支援申请</li> <li>/T一步</li> </ul> |                 |                    |                            |      |                       |  |  |  |  |  |
|                                                                                                    | 相关的             | <b>本</b> 中国政府网     | 国务院部门 👻                    | 机关司局 | *                     |  |  |  |  |  |

按要求填写相关内容(带\*的为必填项),选择要考的项目代号后, 点击打印申请表,申请表填完后,扫描成 PDF 上传至证明文件, 证明文件中其他须上传的,按要求扫描成 PDF 上传。(注意:填 报特种设备检验检测人员资格认定申请时,学历专业填写项需与所持 毕业证上的专业一致,所上传的照片应为证件照,底色无要求)

填写完成后,可点击下方的"保存",或者"提交"。

| 姓名*       | ALC: NOT                                                                                                    | 证件号码*            |                   | 移动电话* | (100000000)       |                                  |  |  |  |  |
|-----------|----------------------------------------------------------------------------------------------------|------------------|-------------------|-------|-------------------|----------------------------------|--|--|--|--|
| 电子邮箱*     | Receive Sec. 91.                                                                                                    | 邮政编码*            | 650000            | 传真    |                   | and the second second            |  |  |  |  |
| 学历*       | - 理工类 v 大专 v                                                                                                    | 专业*              | 计算机应用             | 技术职称* | 无职称               | - 11 <b>1</b>                    |  |  |  |  |
| 工作年限*     | 1                                                                                                    | - in Contraction |                   |       |                   |                                  |  |  |  |  |
| 所在地"      |                                                                                                    |                  |                   |       |                   |                                  |  |  |  |  |
| 执业单位*     | #位: 小人 和時現土①                                                                                                    |                  |                   |       |                   |                                  |  |  |  |  |
| 人员类型*     | ● 检验人员 ○ 无损检测人员                                                                                                    |                  |                   |       |                   |                                  |  |  |  |  |
| 申请英别*     | ) HICRUE ) THIME ( RTMA                                                                                                    |                  |                   |       |                   |                                  |  |  |  |  |
| 项目代号*     | GLY         GNY         GSY         GRY         RQY         QPY         Image: G           GDS         DTS         QZS         YLS         SDS         CCS         C | YTG O JDG        | O QZY O SDY O YLY | O CCY | ◯ CXY ◯ JXY ◯ GLS | SZS RQS                          |  |  |  |  |
| 0.5575.00 | 項目关键 項目代号                                                                                                    | 发证日期             |                   | ĩ     | 正书有效期             |                                  |  |  |  |  |
| C10940    |                                                                                                    |                  | 无此类型的标正值息         |       |                   |                                  |  |  |  |  |
| 日初日日      | ako:                                                                                                    |                  |                   |       |                   |                                  |  |  |  |  |
|           | 序号 文并名称                                                                                                    |                  |                   |       |                   | 操作                               |  |  |  |  |
| 证明分析      | 1 中海家 (签字归册件, PDF和広) , 必须提供 ①上传                                                                                                    |                  |                   |       |                   |                                  |  |  |  |  |
| -         | 2 免考與正业绩表 國際下载                                                                                                    |                  |                   |       |                   | → ①上版                            |  |  |  |  |
|           | [                                                                                                    | ×取用              | 中國人中的与任書          |       |                   | 激活 Windows<br>转到"说着"以激活 Windows。 |  |  |  |  |

提交或者保存后可点击"检验检测人员资格认定申请管理"后 的"直接办理"进行查看办件的进度。

许可申请退回补正之后,也可以在这里进行办件的修改补正, 补正完成之后直接提交即可。

|     |                                                                                             | O #256                                                                                                    |                                  |
|-----|---------------------------------------------------------------------------------------------|----------------------------------------------------------------------------------------------------|----------------------------------|
|     | <b>国家市场监督管理总局</b><br>State Administration for Market Regulation                             | 中国电子质量监督(e-CQS)公共服务门户                                                                                                    |                                  |
| 首页) | > 我要办 >                                                                                     |                                                                                                    |                                  |
|     | ,                                                                                           | 5种设备检验、检测人员资格认定                                                                                                    |                                  |
|     | 股份事項指数 月代<br>● 社社、社利人共同和公司由英联 用品の代<br>● 社社、社利人共同和公司由英联邦 目前の引<br>日は社、社利人共同和公司由英联邦 目前の引<br>日本 | 特种设备打定许可系统是黑肉社会公众提供特种设备生产单位诊可,特种设备包括他<br>图4.4%或可以指种心器检查的人员都能认正中建编程的管理的信息系统。使用调调通<br>28.2<br>———————————————————————————————————— |                                  |
|     | BEFC/F<br>HEML: :LUPCHSHES                                                                  | 「特: 国家市场企業管理局局<br>第127年60507155号<br>記名号編5387号 新355時行: 100088                                                                     | 激活 Windows<br>转到"说意"以激活 Windows。 |

系统上"待受理"即为报名成功。

## 附件 2:

## 特种设备无损检测资格审核换证执业情况证明

| 申请人姓名                                           |     | 身份证号 |    | 审核换证<br>项目 |   |   |
|-------------------------------------------------|-----|------|----|------------|---|---|
| 一、证书有效期内是<br>否中断无损检测工<br>作6个月(含6月)<br>以上,请详细说明。 |     |      |    |            |   |   |
| 二、证书有效期内是<br>否发生过失或者责<br>任事故,请详细说<br>明。         |     |      |    |            |   |   |
| 三、证书有效期内接<br>受知识更新与技能<br>培训了吗?请详细<br>说明。        |     |      |    |            |   |   |
| 申请人签字                                           | 签字: |      |    | 年          | 月 | 日 |
| 单位负责人<br>(签字并盖章)                                | 签字: |      | 盖章 | 年          | 月 | E |

注: 1、申请人应对所提供的上述资料的真实性负责。

2、一、二、三项需填写详细。